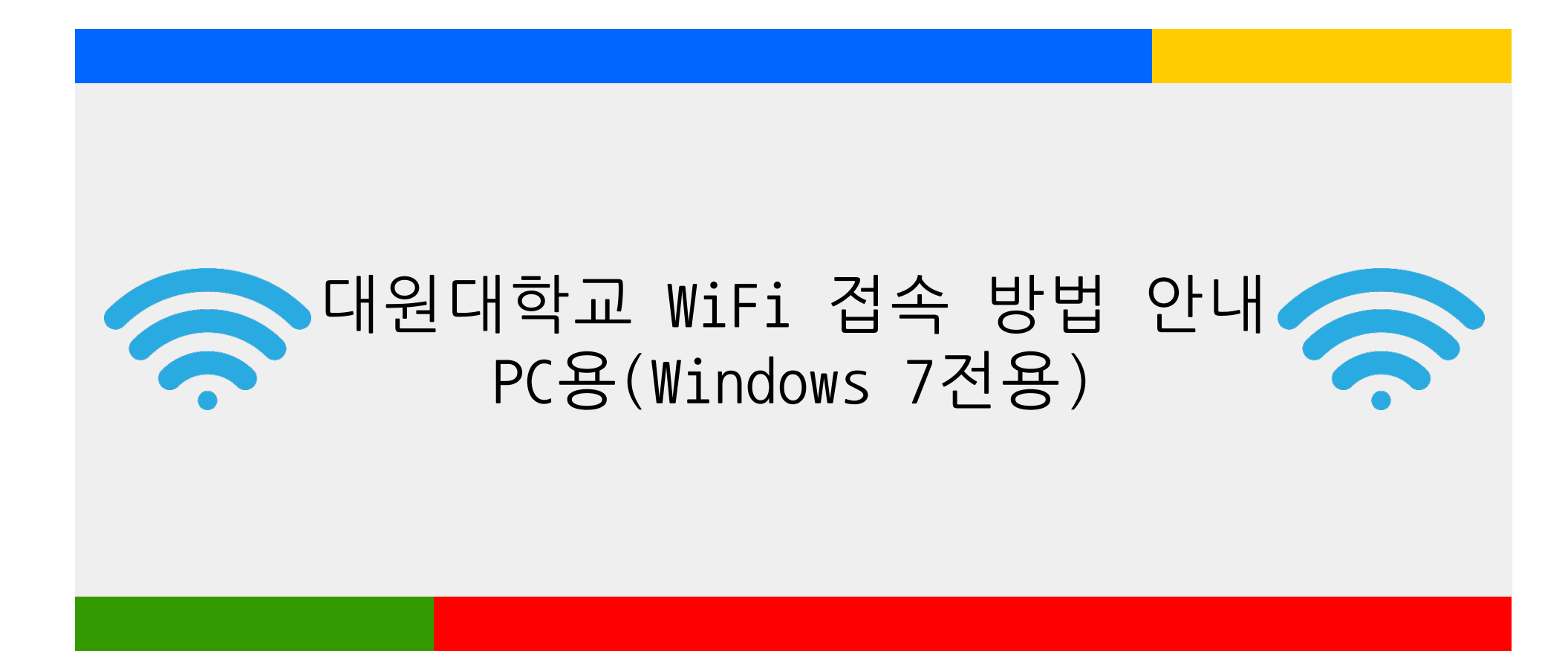

## 대원대학교 Cuvic 설치 매뉴얼(교직원 학생 공통) Windows 7전용

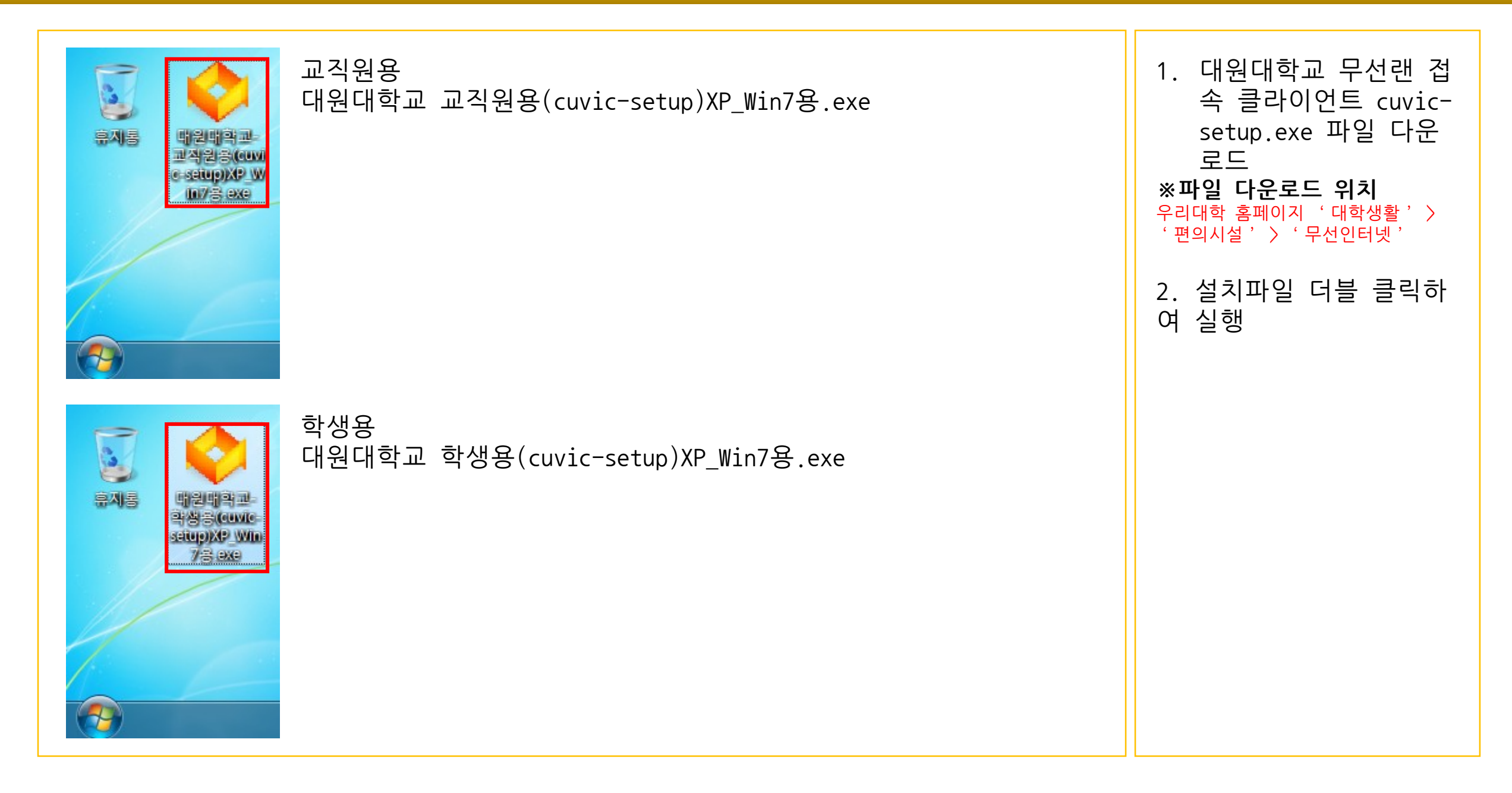

## 대원대학교 Cuvic 설치 매뉴얼(교직원 학생 공통) Windows 7전용

| Installer Language    Please select a language.                                                                                                    |                                                                        | 1. Korean 선택 확인 후<br>"OK"클릭 |
|----------------------------------------------------------------------------------------------------|------------------------------------------------------------------------|-----------------------------|
| 이 프로그램은 당신의 컴퓨<br>접속(을)를 설치할 것입니<br>성치를 시작하기 전 가능한<br>기 바랍니다. 이는 재부팅을<br>할 수 있게 해줍니다.                                                                                                    | 원에 대원대학교-교직원용 무선랜<br>다.<br>만한 모든 프로그램을 종료하며 주시<br>을 하지 않고서도 시스템 파일을 수정 | 2. 다음 클릭                    |
| 이 Cancel 계속하시려면 '다음' 버튼을 계속하시려면 '다음' 버튼을                                                                                                    | 을 눌러 주세요. 3                                                            | 3. '위 라이선스에 동의<br>합니다.'체크   |
|                                                                                                    | 2 4                                                                    | 4. <mark>동의</mark> 버튼 클릭    |
| ◆ 대원대학교-교직원용 무선랜 접속 설치                                                                                                    |                                                                        |                             |
| 사용권계약<br>대원대학교-교직원용 무선랜 접속(을)를 설치하시기 전에 사용권계약 내용을 살펴보시기<br>바랍니다.                                                                                                    |                                                                        |                             |
| 사용권 계약 동의 사항의 나머지 부분을 보시려면 [Page Down] 키를 눌러 주세요.                                                                                                    |                                                                        |                             |
| (주)에어큐브 소프트웨어(CUVIC Client)제품 최종 사용자 사용권 계약<br>본 (주)에어큐브 최종 사용자 사용권 계약("사용권 계약")은 위에 명시된 (주)에어큐브 소프<br>트웨어(CUVIC Client)제품에 대하며 귀하(개인 혹은 단일 업체)와 (주)에머큐브 간에 체결<br>되는 계약입니다.                                |                                                                        |                             |
| 이 (주)에어큐브 소프트웨어(CUVIC Client)제품에는 관련 소프트웨어(CUVIC Client)구성<br>오스 매체, 이새로 만 사용 메트었어 포함된 스 이스니다("스프트웨어(CUVIC Client) 제품")<br>내용에 동의하셨다면 '동의함'을 눌러 주세요, 대원대학교-교직원용 무선랜 접속(을)를 설치하기<br>위해서는 반드시 내용에 동의하셔야 합니다. |                                                                        |                             |
| ☑ 위 라이센스에 동의합니다. 3 4   대원태학교 교직원용 무선인터넷 변속 프로그램 INSTALL 4   < 뒤로                                                                                                    |                                                                        |                             |

## 대원대학교 Cuvic 설치 매뉴얼(교직원 학생 공통) Windows 7전용

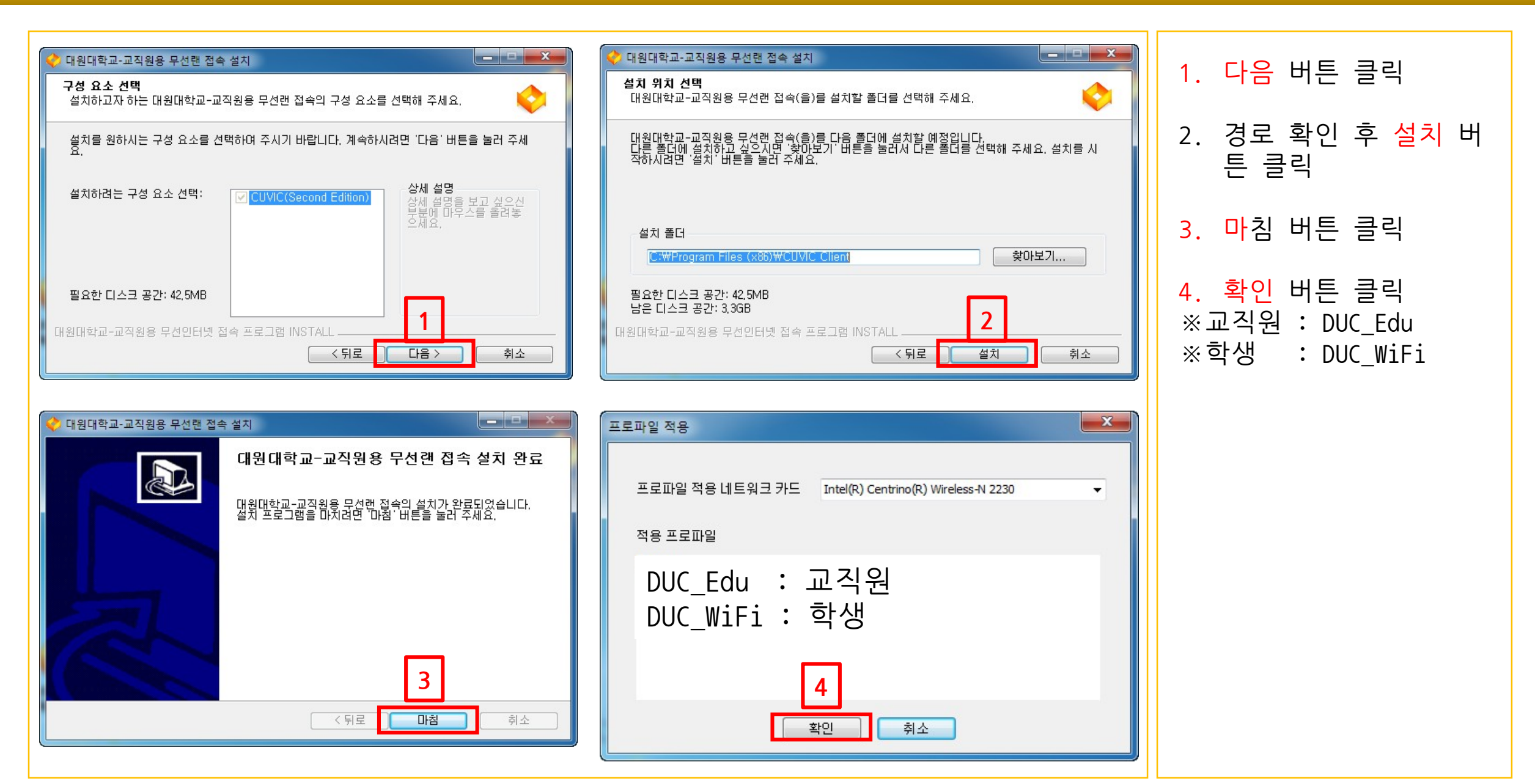

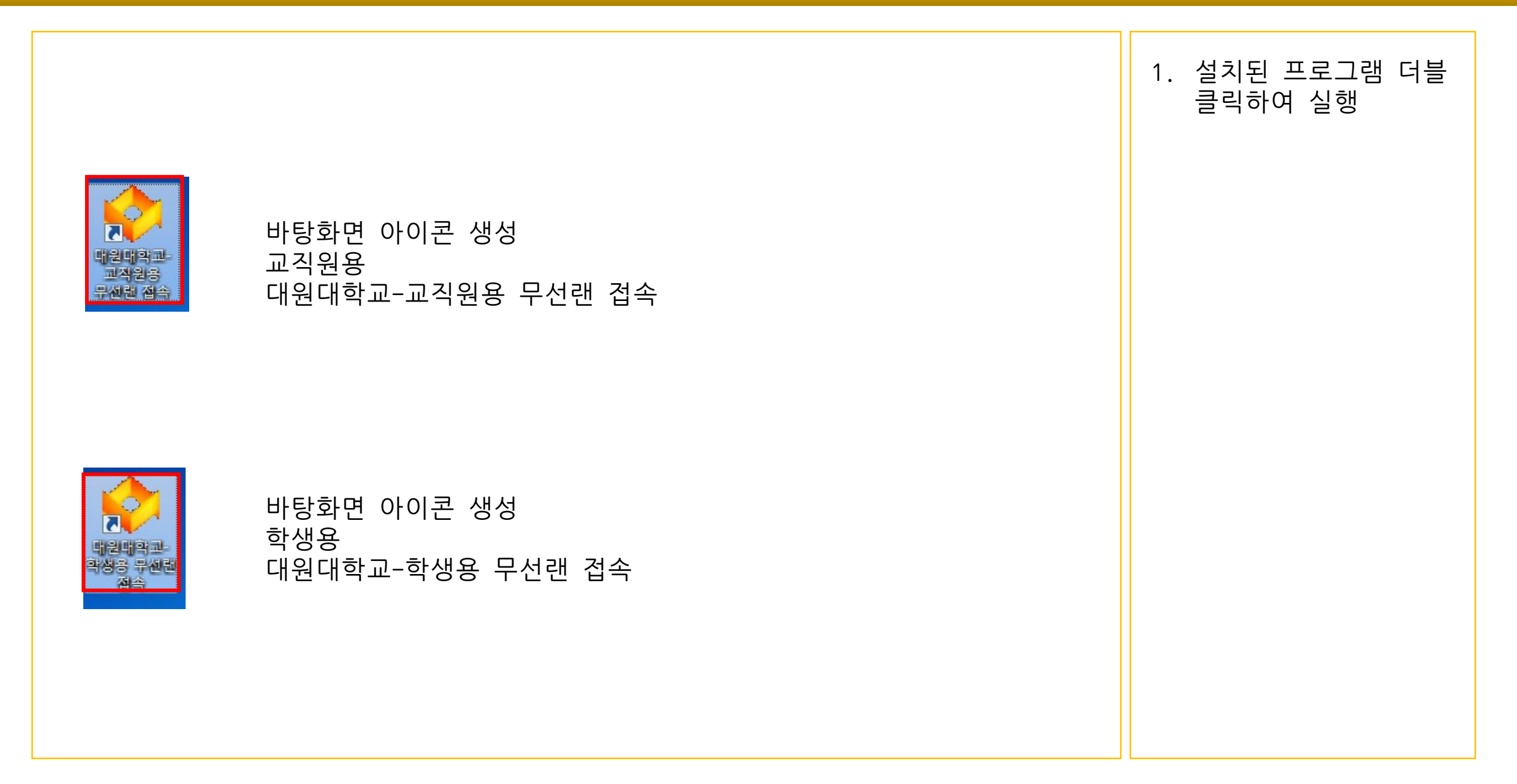

| CUVIC<br>프로파일관리 환경설                           | 성 도움말                          |                            |          |
|-----------------------------------------------|--------------------------------|----------------------------|----------|
| ♥ INTERFACE<br>프로파일 무선네트<br>♥DUC_Edu 1<br>교직원 | Intel(R) Centrino(<br>원크검색 메세지 | R) Wireless-N 2230<br>2 접속 | र्ग स्रा |
| IP Address:0.0.0.0                            |                                |                            |          |
| 대원대학교 교직원용                                    | 8 무선접속 프로그림                    | 1                          |          |

| CUVIC                 | 1. 생성된 프로파일 선택<br>※교직원 : DUC_Edu<br>※학생 : DUC_WiFi<br>2. <mark>접속</mark> 버튼 클릭 |
|-----------------------|--------------------------------------------------------------------------------|
| 학생<br>P Address:0.0.0 |                                                                                |
| 대원대학교 학생용 무선접속 프로그램   |                                                                                |

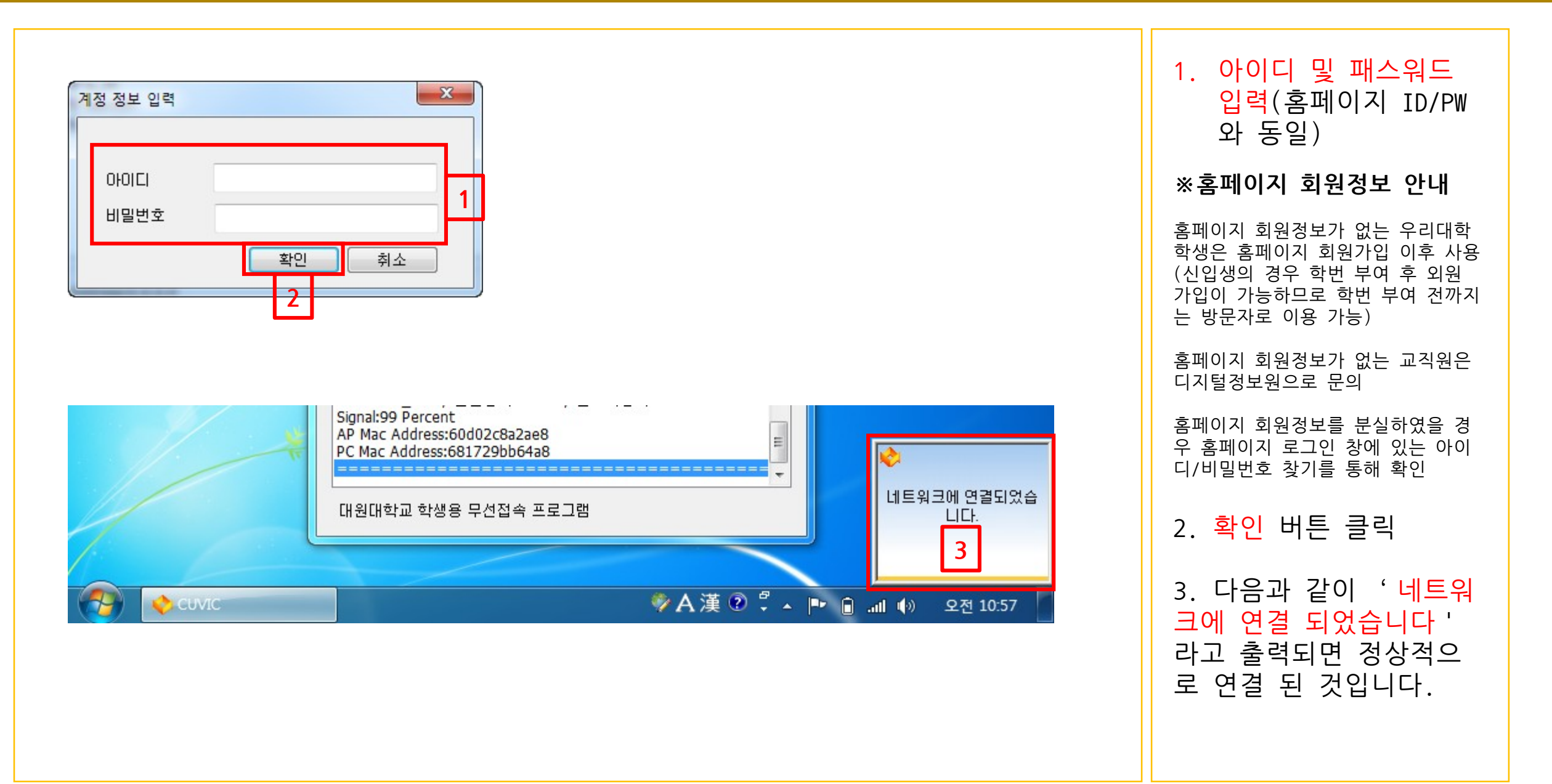